## 数据库仿真用例实验指导

## 1. 选择要生成的数据库、表、及字段

| 数据库用例仿真实验                                                                    |                                               |                                        |      |           |                                                              |  |
|------------------------------------------------------------------------------|-----------------------------------------------|----------------------------------------|------|-----------|--------------------------------------------------------------|--|
| 返回                                                                           |                                               |                                        |      |           | 使用说明                                                         |  |
| 选择用例数据库                                                                      | 当前字段                                          | sno      清空当前字段                        |      | 选择外部数据库   | 1.请先选择用例数据库、数据表、字段;                                          |  |
| ACCESS Y                                                                     | 上传                                            | 请输入要生成的数据条数 100000                     |      | 选择外部数据库 🖌 |                                                              |  |
| 2021103(0821455:<br>2021103(0821455:<br>2021103(0821455:<br>202110300824114: | ○编号                                           | □首字段 长度前N位固定值                          | 生成编号 | ×         | 2.%后項与要生取的数据宗数,以未走自子<br>段,需要点首字段,然后根据每个字段的类型<br>来选择要生成的数据类型; |  |
| 202203011102962                                                              | 22222030111102962 如2017000001,长度10,前4位固定值2017 |                                        |      |           | 3.如果通用索引库下拉列表中没有你所需要素                                        |  |
| 选择用例 <sub>表</sub>                                                            | ○日期                                           | 日期范围 年~ 年                              | 生成日期 | 选择外部数据表   | 「51表,需要目建一个家的表(详如说明书);                                       |  |
| course<br>MM                                                                 | ○数值                                           | 数据范围 ~                                 | 生成数值 |           | 4.需要用外部数据库来生成用例字段时,要选择外部数据库,注意需要字段类型及长度一                     |  |
| sc<br>student                                                                | の备注                                           | 前缀词 后缀词 中间词字数 之内(如 淵 I 省<br>XXXX有限公司 ) | 生成备注 |           | <ul><li>*X。</li><li>5.DEMO版数据库目前仅可选MYSQL数据库 ,</li></ul>      |  |
| · ·                                                                          | ○通用                                           | 前缀词后缀词选择通用索引库 19专业 🗸                   | 生成通用 | -         | 如想体验其它数据库 , 请下载客户端。                                          |  |
| 选择用例字段                                                                       |                                               | 输入通用索引库名称 增加索引库 删除索引库                  |      | 选择外部字段    |                                                              |  |
| sno<br>sname<br>sex<br>sdept<br>csrq                                         |                                               | 增加词条                                   |      |           |                                                              |  |
| <b>T</b>                                                                     |                                               | 请注意,增加通用索引库词条时,每词间用空格分隔                |      | •         |                                                              |  |
| □使用外部数据库生成 允许重复次数: 用例数据库字段名 外部数据库字段名 外部数据库字段名 外部数据库字段名                       |                                               |                                        |      |           |                                                              |  |

外部数据表

用例数据表

| sno        | sname | sex | sdept | csrq |
|------------|-------|-----|-------|------|
| 2021000064 | 羊弘量   |     |       |      |
| 2021000065 | 酆元亮   |     |       |      |
| 2021000066 | 池静娴   |     |       |      |
|            |       |     |       |      |

图1选择要生成的数据字段

2. 生成数量

指的是本张表,本次将要生成的记录个数 如100000 表示生成 100000 个数据

- 清空当前记录 指的是将当然选择的字段内容清空(NULL)
- 4. 编号字段的生成

支持长度18位。支持前几位字母开头,但不允许字母结尾。

首字段:表示本表第一个要生成的字段(注意,不一定是排在第一的字段),一般一编 号形式为主,其它编号字段可以不选此项。

编号长度:代表要生的编号总共多少位

前几位及固定值:表示,你所定义的编号在长度范围内的前几位固定定值是多少

例: 生成 2017 级学生的学号, 编号长度 10 位 前 4 位 固定值 2017

则生在 2017 打头的 10 位长度的学号,如 2017000001, 2017000002 ....

也可以前几位用字母开头,如前4位固定值为Data则生成的数值为: Data000001,Data000002...

非编号首字段生成:

对于非编号的首字段生成,请先非编号首字段类别库,然后再通过"非编号首字段生成" 按纽生成,即可,注意,非编号首字段生成,完全是按照你的类别库生成,不会随机生成, 因此建议非编号类别字段,如果数据量小的话,用手工输入。 5.姓名:主要指人名,取自百家姓及常用名,不需要设置 6.性别: 随姓名生成,一般生成完姓名,就生成性别 7日期:可在指定年范围内生成日期型数据:如指定出生日期在1995-2000年的生日 则可以输入 1995 2000 生成 1995-01-02, 1998-03-12。。

数值:适合各类,整形,浮点型小数
 生成前需要输入数值范围及小数位数,如生成成绩 60-100 小数位数为1的成绩。

**9**. 通用字: 对于一般文本型类的字段,由于各行各业涉及的类别库太多,这里我们给出通用自助型字库生成成,即你开发的是什么软件,你自己建立什么字库。在生成通用字段前需要先建立类别库。

即首先输入类别名,如专业,然后在下面空白处输入相关专业,注意每个专业间要有一个空格,每行结尾要有一个空格。原则上输入的内容越多,随机数就越多,可根据自己数据表的需要来建立类别库,如图3

| 通用字段生成 请输入字段类别(如地名) 专业 增加类                                | 别      |  |  |  |
|-----------------------------------------------------------|--------|--|--|--|
| 请特别注意:在下框输入数据时,每个数据之间都要空一个空格,包括换行时<br>计算机英语数学管理文传生命科学艺术物流 |        |  |  |  |
| → 注意要有间隔空格,                                               | 行尾空格   |  |  |  |
| ○ 通用 前缀词 后缀词 选择类别 请选择 选择类别 请选择                            | ▼ 生成通用 |  |  |  |
|                                                           | 删除通用   |  |  |  |

图 2 类别库

建好类别库后,可以点要生成的通用字段名,然后,选择通用,前缀词:表示通用字段前面的词:如:大数据学院 后缀词:表示通用字段后面的词 如:专业 类别库:就是你刚建好的类别库 如:专业库

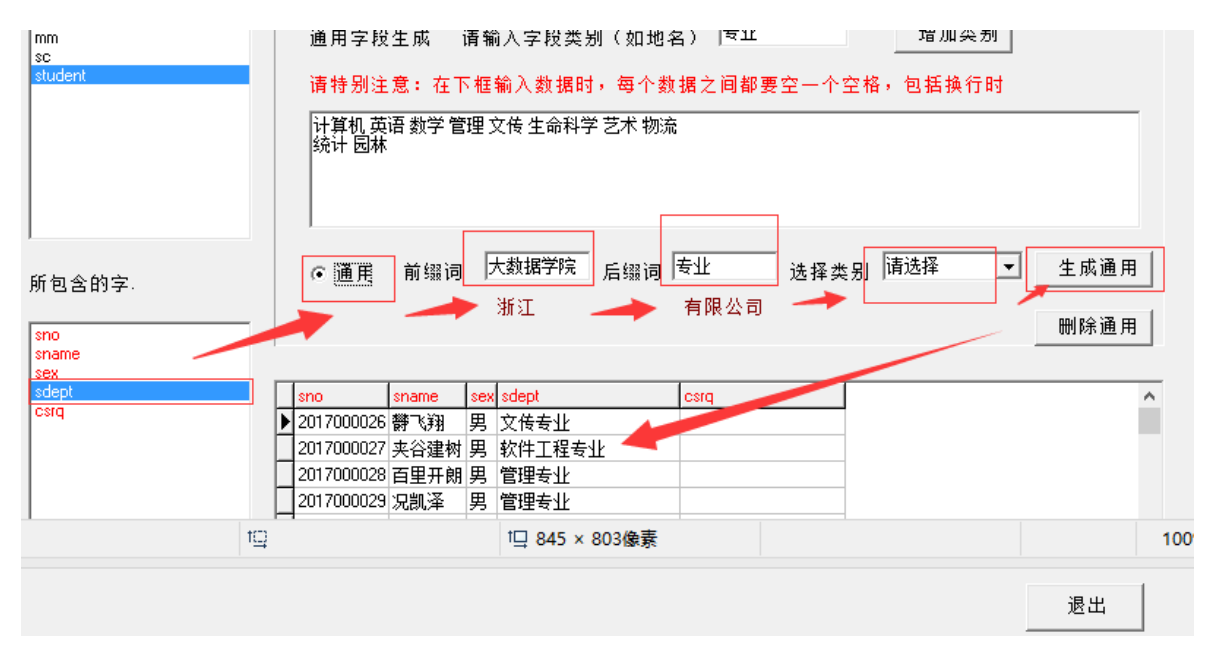

图 3 通用字段生成

生成的形式就是:大数据学院计算机专业,大数据学院英语专业。。。 前缀词,后缀词及类别库三者至少要选一样,如果不选类别库,则按固定前缀词 或后缀词生成。如前缀词为空,后缀词为:家电,类别库不选择,则是生成的 通用字段都是家电。

删除通用:如果认为生成的通用类别库有问题,可选中后删除,然后再重新生成。

10. 非编号类首字段生成:指得是一些文字起头的首字段,或是一个固定数的字段均可以从这里生成:例选修表对就某一学号,可以选修了多门课,比如最多选修 20 门课,。则假如某一同学 2017000001 选修了 20 门课,你可以在后缀 启外填写 217000001,其它不用选,记录数填 20,这样在 sno 就生成了 20 个2017000001,然后你再去编号字段中(注不要选首字段)输入课程号 cno 的范围,比如 3 位,由 cno 将生成 20 个课程号,这样就实现了某一同样的编号生成不同的对应关系,但是这种一对多的生成方式,前提条件是,必须有一个主码:如 ID (自动编号)

| MYSQL 用例生成测试器                                                                                                    |                                                                                                    |                                                                                                    |                                              |  |
|----------------------------------------------------------------------------------------------------|----------------------------------------------------------------------------------------------------|----------------------------------------------------------------------------------------------------|----------------------------------------------|--|
| 版权所有:浙江万里学院硕                                                                                                    | ↓ <del>寒</del><br>当前字段: SNO                                                                                                    | 生成数据量 <sup>10</sup> 条                                                                                                    | 清空当前记录                                       |  |
| 请选择数据库<br>information_schema<br>chapter<br>ckgl<br>itcast<br>mysql<br>performance_schema<br>sakila<br>sys<br>test<br>wip<br>world<br>xskc<br>所含的数据表 | <ul> <li>○ 编号* □ 首字段 编号长度<br/>如2017000</li> <li>○ 姓名</li> <li>○ 日期 日期范围</li> <li>○ 数值 数值范围</li> <li>通用字段生成 请输入字段型</li> <li>请特别注意:在下框输入数据</li> </ul>                                                                                                    | <ul> <li>前几位 固定值</li> <li>前4位固定值2017</li> <li>年- 年</li> <li>・・ 「</li> <li>・・ 「</li> <li>・・ ・・ ・・ ・</li> <li>・・ ・</li> <li>・・</li> <li>・・</li> <li>・・</li></ul> | 生成编号<br>生成姓名<br>生成性别<br>生成日期<br>生成母期<br>音换行时 |  |
| 所包含的字.<br>sno<br>grade                                                                                                    | <ul> <li>○ 通用 前缀词</li> <li>非编号类首字段生成</li> <li>第12</li> <li>第12</li>     &lt;</ul> | 后缀词 2007000001 选择类别 请选择<br>[ 有限公司                                                                                                    | ▲ 生成通用<br>删除通用                               |  |
|                                                                                                    |                                                                                                    |                                                                                                    | 退出 新消息(6)                                    |  |

图 4 非编号类首字段生成

10. 不同表间数据生成

不同表间数据生成,主要是为了动态表生成一些外码数据(与其它表相关的数据) 用异种表生成数据,前提条件是动态表必须有一个排在第一位的主码字段,如图 6中的入库单编号 RKID,并将入库单编号 RKID 在"编号"生成功能处生成数据 后,方可进行异种表生成数据。

图 3 所示,入库表中的 HPNO 为货品编号,需要用到货品表中的货品编号, 生成方法按照如下几步:

- 1. 选择动态表 RKB
- 2. 选择 RKB 中的主码 RKID 并按编号生成预期的数量(如 100 条)
- 3. 选择货品编号 HNO
- 4. 选择另一个不同表 HPB

- 5. 选择 HPB 中的主码货品编号 HNO
- 6. 然后点异种表导入数据即可。

请注意,异种表生成主要是为了动态表的外码数据生成,动态其它数据则用单一表生成即可。

| 数据库用例仿真实验                                                    |      |                                               |            |                         |                                                      |
|--------------------------------------------------------------|------|-----------------------------------------------|------------|-------------------------|------------------------------------------------------|
| 返回                                                           |      |                                               |            |                         | 使用说明                                                 |
| 选择用例数据库                                                      | 当前字段 | sno 清空当前字段 sno                                |            | 选择外部数据库                 | 1.请先选择用例数据库、数据表、字段;                                  |
| ACCESS 🗸                                                     | 上传   | 请输入要生成的数据条数 100000                            |            | ACCESS 🗸                |                                                      |
| 202203011110296.                                             | ○编号  | □首字段 长度前N位 固定值                                | 生成编号       | 2022030111102964        | 2.然后填与要生成的数据条数,如果是盲子段,需要点首字段,然后根据每个字段的关型来选择要生成的数据类型; |
| <b></b>                                                      |      | 如2017000001,长度10,前4位固定值2017                   |            |                         | 3.如果通用索引库下拉列表中没有你所需要家                                |
| 选择用例表                                                        | ○日期  | 日期范围 年~ 年                                     | 生成日期       | 选择生部数据表                 | - 51表,湍要目壅一个家51表(详见说明书);                             |
| course                                                       | ○数值  | 数据范围 ~                                        | 生成数值       | course                  | 4.需要用外部数据库来生成用例字段时,要选择外部数据库,注意需要字段类型及长度一<br>动        |
| sc<br>student                                                | ○备注  | 前缀词 「后缀词 中间词字数 之内(如浙江首 XXXX有限公司 )             | 生成备注       | sc<br>student<br>course | 5.DEMO版数据库目前仅可选MYSQL数据库                              |
|                                                              | ○通用  | 前缀词                                           | 生成通用       | mm                      | 如想体验其它数据库,请下载客户端。                                    |
| 选择用例字段                                                       |      | 输入通用索引库名称增加索引库                                | <b>_</b> _ | 选择外部字段                  | -                                                    |
| sno                                                          |      | 增加词条                                          |            | sname                   | -                                                    |
| grade                                                        |      |                                               |            | sex<br>sdept            |                                                      |
|                                                              |      |                                               |            | csrq<br>•               |                                                      |
| ☑ 使用外部数据至生成 允许重复次数: 3 用例数据库字段名 sno 外部数据库字段名 sno 外部数据库字段名 sno |      |                                               |            |                         |                                                      |
| 用例数据表 外部数据表                                                  |      |                                               |            |                         |                                                      |
| id sno cno grade sname sex sdept csrq<br>2021000064 兰弘景      |      |                                               |            |                         |                                                      |
| 180 2017000002 6                                             | 0    | 2021000065 酆元亮                                |            |                         |                                                      |
| 182 20170000001<br>182 2017000020 1                          | 0    | 2021000066 <sup>)</sup> 池静娴<br>2021000067 谷雅宁 |            |                         |                                                      |

图 5 不同表间数据生成